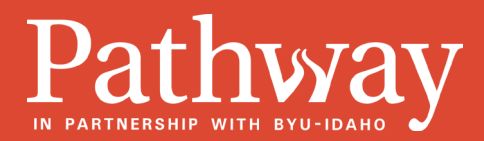

Thanks to Pathway's partnership with BYU-Idaho, Pathway students are eligible to download the Microsoft Office Suite at no cost. Below are instructions to access the software download and key tips to keep in mind.

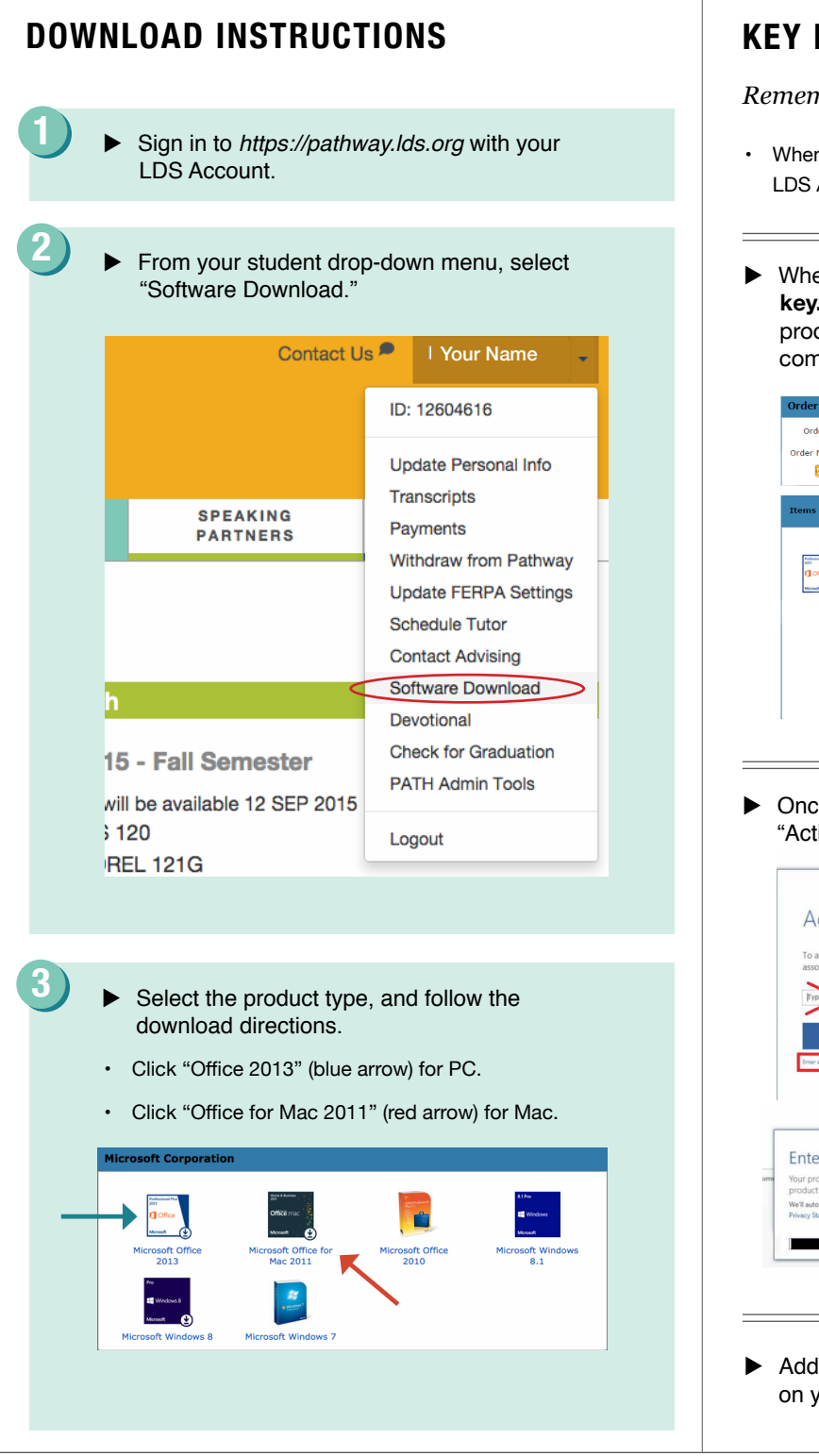

## **KEY DOWNLOAD TIPS**

Remember when downloading Microsoft Office:

- When asked to enter your username, sign in with your LDS Account.
- When provided, write down and store the product key. Pathway does not keep a record of your product key, nor does it keep a record of it after you complete Pathway.

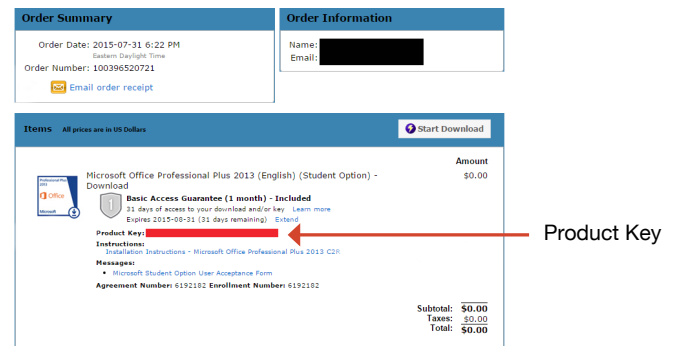

Once the installation is complete and the "Activate Office" box appears:

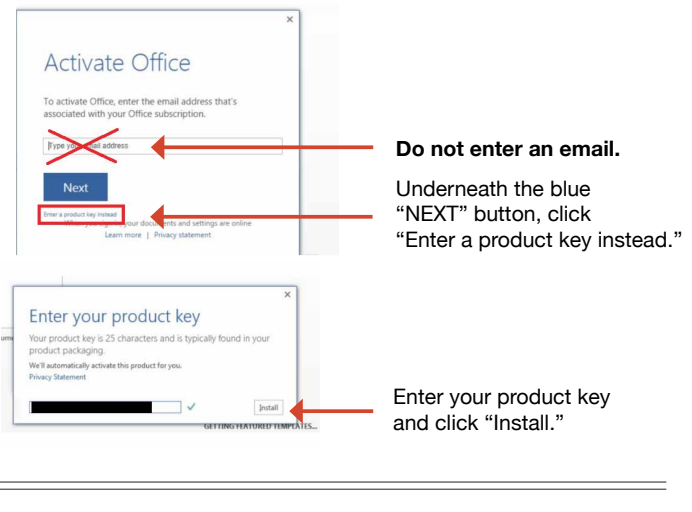

 Additional installation instructions are also included on your order confirmation page.